# Swapping out a defective Visage Display Unit

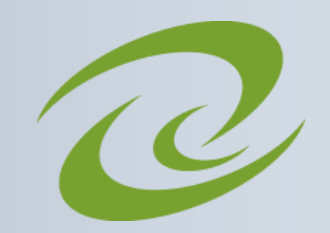

## STEP 1

VISAGI

#### Remove the defective VDU

- Turn the VDU Off using the power switch on the back
  of the basket
- ⇒ Remove the two screws that secure the VDU to the basket
- $\Rightarrow$  While supporting the VDU with one hand, use your other to unplug the Molex connector

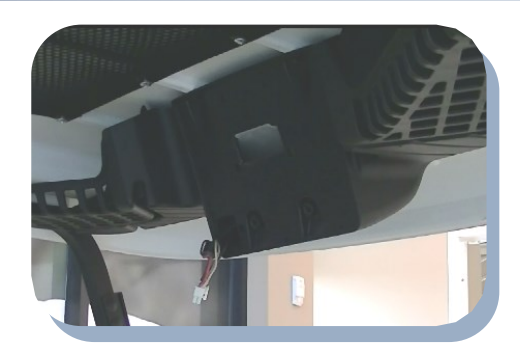

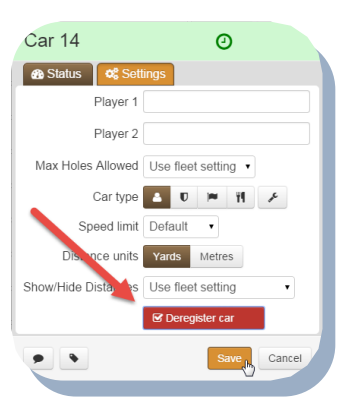

#### Deregister the car from the Visage Control Center

- $\Rightarrow$  Access the Car Properties from the Fleet view Cars tab
- ⇒ From the Car Properties Settings tab select Deregister Car, and then click on Save

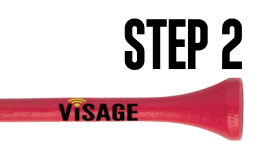

STEP 4

VISAGE

# STEP 3

### Install the new VDU

- $\Rightarrow$  Plug in Molex connector and hang VDU
- $\Rightarrow$  Secure the VDU by hand tightening the mounting screws
- $\Rightarrow~$  Turn on the power switch located on the back of the basket

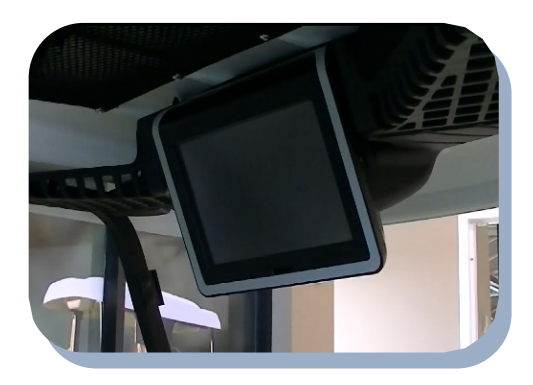

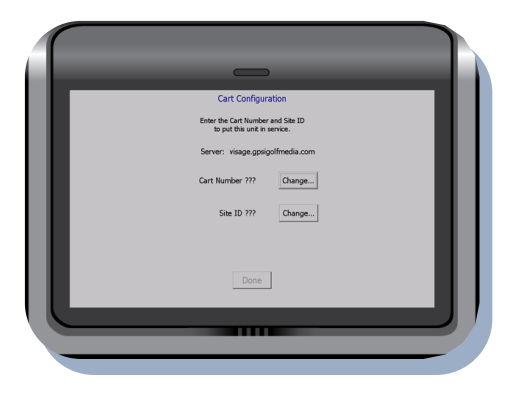

### Configure Car for your site

- $\Rightarrow$  Input Site ID
- $\Rightarrow$  Input Car #
- ⇒ Wait 10 to 30 minutes while in the Visage WiFi covered area for car to download course data and graphics. When complete the VDU will display the course Welcome page.

### Need Help? Contact us today!

Tutorials & Live Chat: visagehelp.com

Speak to a C.A.M.: 1-888-575-2901

E-mail: support@gpsindustries.com

Site ID: \_\_\_\_\_ GPSi Connected Account Manager:\_